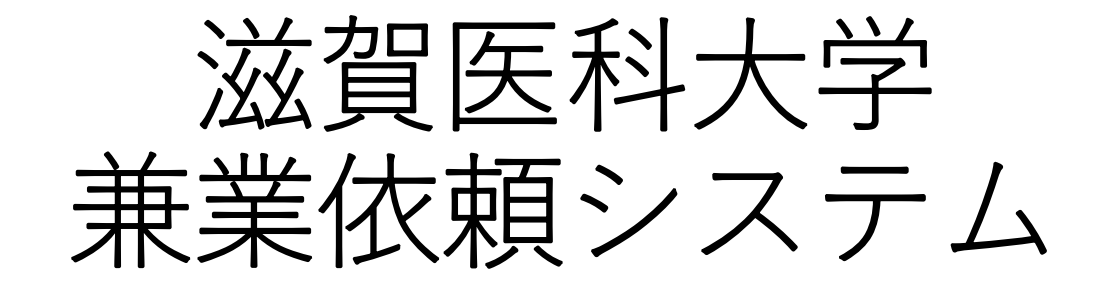

操作マニュアル

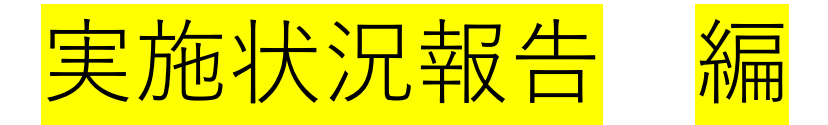

1

はじめに・・・受け付けた兼業すべてに対し、毎月、実施状況報 告をしていただく必要があります。本マニュアルでは実施状況報 告の手順を説明します。

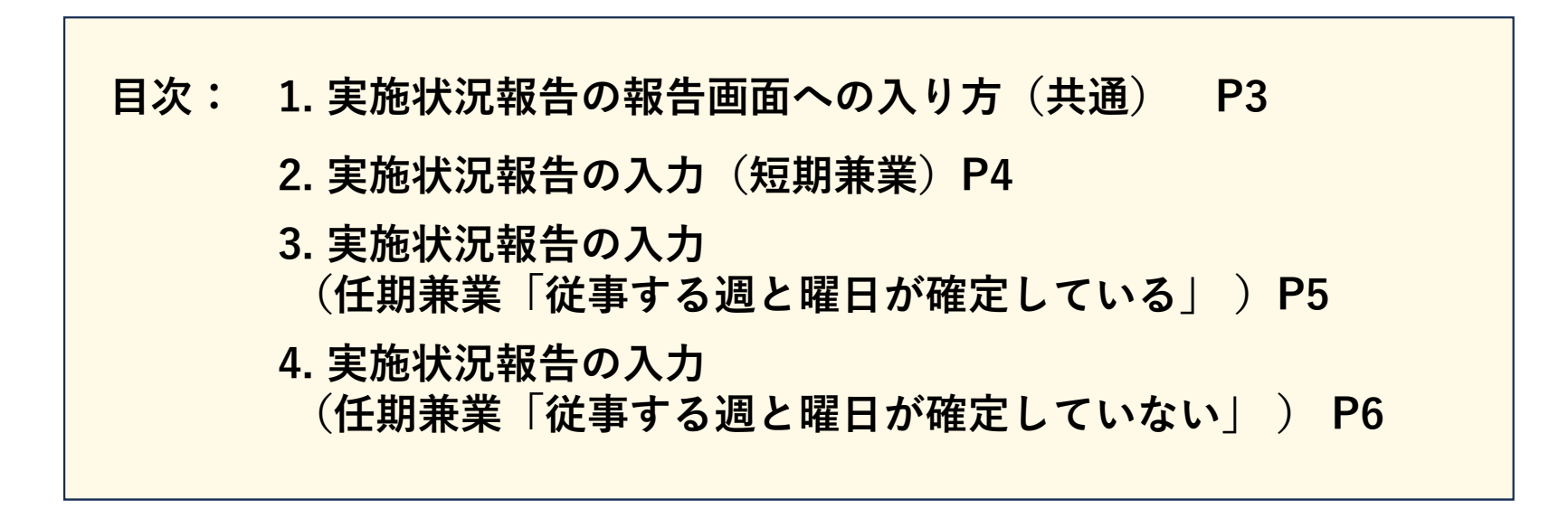

### 1. 実施状況報告の報告画面への入り方(共通)

### 【注意】従事実績がない場合は「無」との報告が必要です!

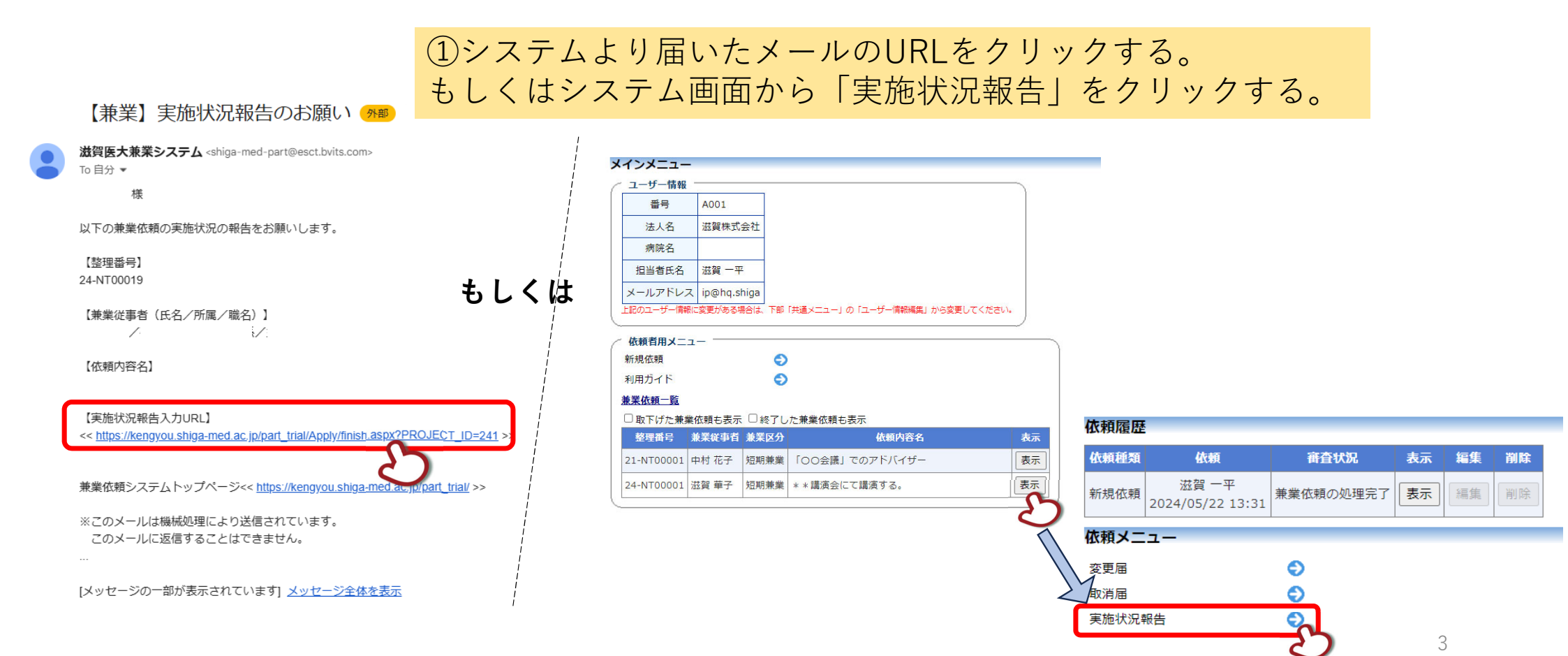

# 2. 実施状況報告の入力(短期兼業)

#### 実施状況報告 整理番号 24-NT00019 滋賀 華子 兼業従事者 兼業区分 短期兼業 依頼内容名 \*\*講演会にて講演する。 実績月 ①従事しなかった場合、「無」を選択する。 従事の有無 ●有○無 報告済みの兼業日 □ 表示する 兼業日 2024年10月31日(木) ※依頼時に予定していた兼業日が表示されています。 承認された兼業日 2024年11月01日(金) 回数 2 ②兼業に従事した回数を入力する。 回数 報酬総額 ③従事者に支払った金額を入力する。 円(参考:0円/その他) 従事者に支払った額 備考 × ファイルを選択 選択されていません ④報告ボタンを押す。 キャンセル 一時保存 報告 ⇒実施状況報告はこれで完了です。兼業従事者の確認へ進みます。

4

「従事する週と曜日が確定している」を選択していた場合

## 3. 実施状況報告の入力(任期兼業)

24-N30029

実施状況報告

整理番号

| 実績月指定 |  |
|-------|--|
|       |  |
|       |  |

①実績月を入力する。

|                  | 兼業従事者                  | 滋賀 華子                                                                                             |
|------------------|------------------------|---------------------------------------------------------------------------------------------------|
|                  | 兼業区分                   | 任期兼業                                                                                              |
| $\left  \right $ | 依頼内容名                  | * * 外来業務                                                                                          |
|                  | 実績月                    | 2024年11月                                                                                          |
|                  | 従事の有無                  | ●有○無 ①該当月に一度も従事しなかった場合は「無」を選択する。                                                                  |
|                  | 報告済みの兼業日               | □表示する                                                                                             |
|                  | 承認された兼業日               | 兼業日       2024年11月04日(月)       2024年11月12日(火)       回数 2                                          |
|                  | 兼業の終了                  | ○この報告で兼業を終了 ※該当月が兼業期間の最終月の場合は「この報告で兼業を終了」を選択する。<br>●報告後も兼業を継続                                     |
|                  | 回数(当月分)                | 回         ②兼業に従事した回数を入力する。                                                                        |
| ſ                | 報酬総額(当月分)<br>従事者に支払った額 | 円 (参考: 5,000円/時間) ③従事者に支払った金額を入力する。                                                               |
|                  | 備考                     |                                                                                                   |
| _                | 一時保存 報告                | <ul> <li>ファイルを選択 選択されていません</li> <li>④報告ボタンを押す。</li> <li>⇒実施状況報告はこれで完了です。兼業従事者の確認へ進みます。</li> </ul> |

5

### 4. 実施状況報告の入力(任期兼業)「從事する週と曜日が確定していない」を選択していた場合

| 実績月指定    |  |
|----------|--|
| 実績月・マーマ  |  |
| OK キャンセル |  |

①実績月を入力する。

| 天旭伏兀報吉                 |                                                                                         |
|------------------------|-----------------------------------------------------------------------------------------|
| 整理番号                   | 24-N30037                                                                               |
| 兼業従事者                  | 滋賀 華子                                                                                   |
| 兼業区分                   | 任期兼業                                                                                    |
| 依頼内容名                  | **外来業務                                                                                  |
| 実績月                    | 2024年12月                                                                                |
| 従事の有無                  | <ul> <li>●有○無</li> <li>①該当月に一度も従事しなかった場合は「無」を選択する。</li> </ul>                           |
| 報告済みの兼業日               | □表示する                                                                                   |
| 承認された兼業日               |                                                                                         |
| 兼業の終了                  | ○この報告で兼業を終了 ※該当月が兼業期間の最終月の場合は「この報告で兼業を終了」を選択する<br>●報告後も兼業を継続                            |
| 回数(当月分)                | 回         ②兼業に従事した回数を入力する。                                                              |
| 報酬総額(当月分)<br>従事者に支払った額 | 円 (参考:無) ③従事者に支払った金額を入力する。                                                              |
| 備考                     |                                                                                         |
|                        | ■追加ファイル<br>6個以上の場合や合計ファイルサイズが20MBを超える場合は、                                               |
| 一時保存報告                 | <ul> <li>2 ④報告ボタンを押す。</li> <li>*** ⇒実施状況報告はこれで完了です。兼業従事者の確認へ進みます。</li> <li>6</li> </ul> |